### ASIA Cities Person Trip Data Browser and Analyzer

Understanding human mobility from spatial perspective

#### QUICK GUIDE

Version 2014.08.30

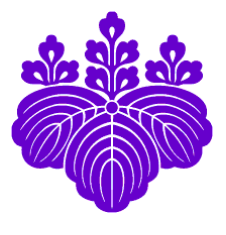

By

Dr. Ko Ko Lwin Division of Spatial Information Science Faculty of Life and Environmental Sciences University of Tsukuba

Copyrighted material © 2012

Department Homepage http://giswin.geo.tsukuba.ac.jp

Updated on: August 30, 2014

# Contents

| 1. GRAPHICAL USER INTERFACE             |    |  |
|-----------------------------------------|----|--|
| 2. MAP CONTROLS                         | P2 |  |
| 3. QUERY BUILDER                        |    |  |
| 3.1. Simple Query                       | Р3 |  |
| 3.2. Query by Successive Time Intervals | P4 |  |
| 4. SPATIAL QUERY                        |    |  |
| 4.1. Interactive Spatial Queries        | Р5 |  |
| 5. GRAPH GENERATION                     |    |  |
| 5.1. Bar Chart Generation               | P6 |  |

### **1. GRAPHICAL USER INTERFACE**

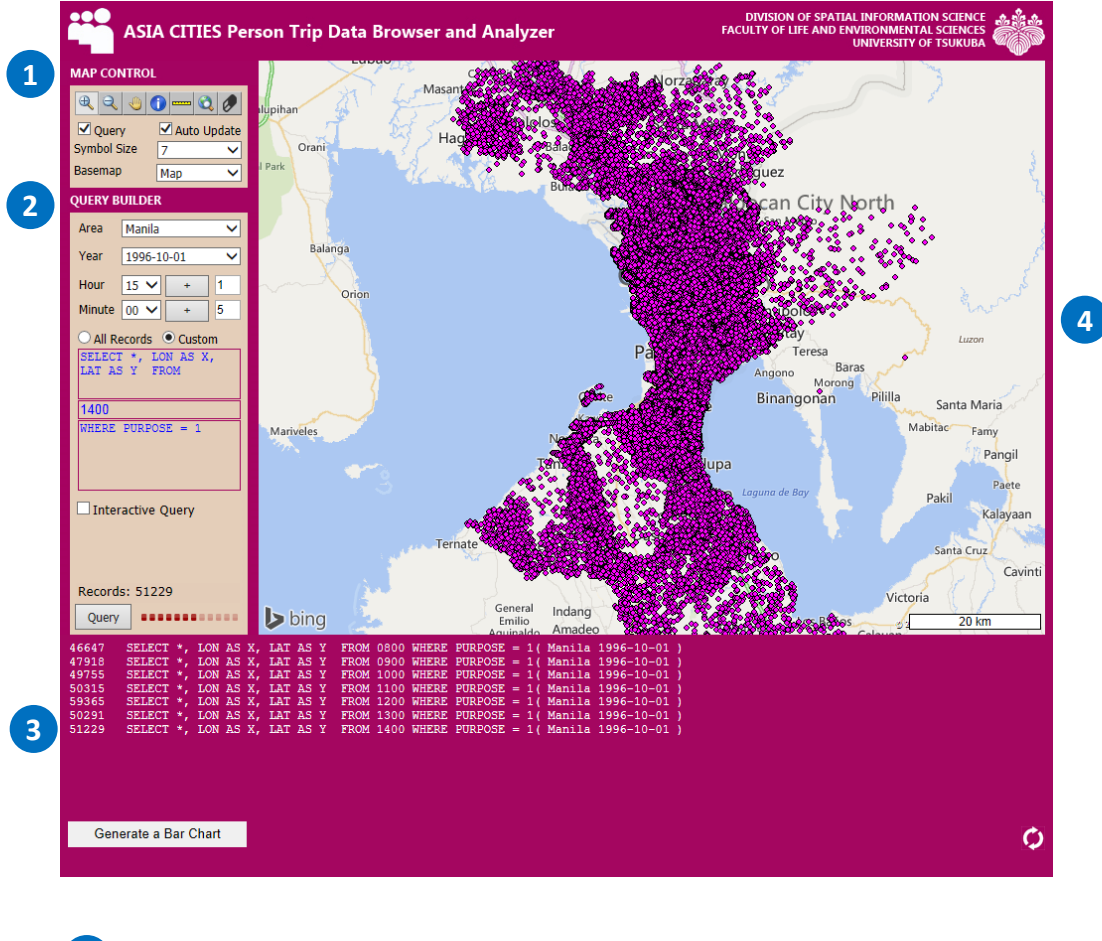

#### URL: http://land.geo.tsukuba.ac.jp/persontrips/asia

Map controls (Zoom In/Out, Pan, Get Attribute Information, etc.)

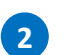

1

Query Builder

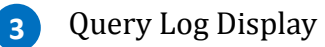

4 Map View

### **2. MAP CONTROLS**

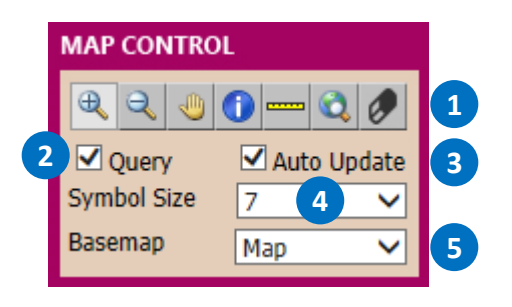

Zoom In Zoom Out Pan Get Attribute Information Distance Measurement Zoom All Clear the Map (Remove all queries results)

2 Hide/Show query layer

1

- 3 Automatic update the query layer while zoom in/out/pan
- 4 Change the point size
- 5 Select Base Map type (Map or Aerial or Hybrid or None)

## **3. QUERY BUILDER**

#### 3.1. Simple Query

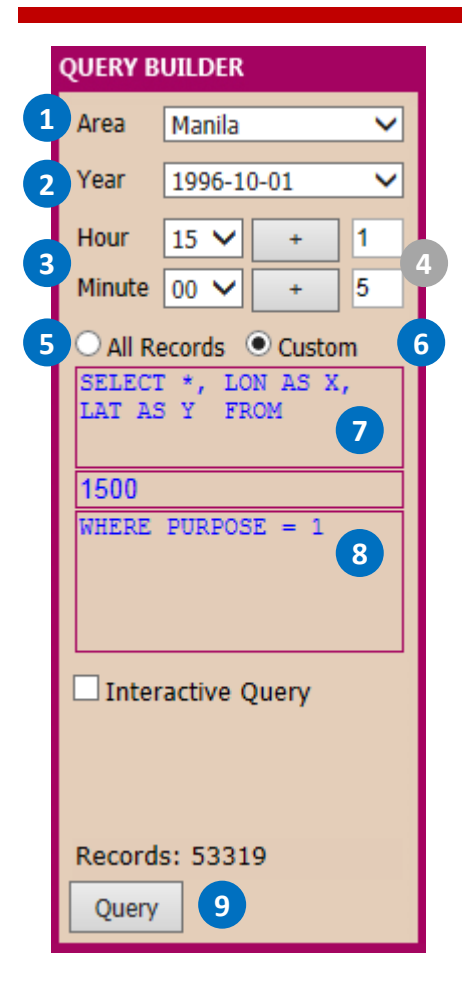

| 1 | Select Area (City)                                                                                                    |
|---|----------------------------------------------------------------------------------------------------|
| 2 | Select <b>Year</b>                                                                                                    |
| 3 | Select Hour and Minute Skip for now                                                                                                    |
| 4 | Set Hour or Minute intervals (only for<br>successive queries using + buttons) See<br>Next "Query by Successive Time Intervals"                                                                                                    |
| 5 | Select <b>All Records</b> to return all records                                                                                                    |
| 6 | Select <b>Custom</b> to define the search category                                                                                                    |
| 7 | Under <b>Custom</b> search: Select desire column<br>fields. For example:<br>* for all fields <or> To return PID, AGE and<br/>GENDER fields only<br/>SELECT <b>PID, AGE, GENDER</b>, LONG AS X, LAT<br/>AS Y FROM (Same as SQL Language)</or> |
|   | Database Table Name (Fixed, cannot edit)<br>Similar to Time<br><i>For Example</i><br>8:00 ➡ 0800, 12:30 ➡ 1230                                                                                                    |
| 8 | Search Conditions. For Example<br>People age between 20 and 30 who only<br>travel for entertainment purposes<br>WHERE PURPOSE = 5 AND AGE BETWEEN 4<br>AND 6                                                                                 |
| 9 | Click <b>Query</b> to start                                                                                                    |

Display the result in below text box.

| 46647 | SELECT *, | LON AS X, | LAT AS Y | FROM 0800 WHERE | PURPOSE = 1( Manila | 1996-10-01 ) |
|-------|-----------|-----------|----------|-----------------|---------------------|--------------|
| 47918 | SELECT *, | LON AS X, | LAT AS Y | FROM 0900 WHERE | PURPOSE = 1( Manila | 1996-10-01 ) |
| 49755 | SELECT *, | LON AS X, | LAT AS Y | FROM 1000 WHERE | PURPOSE = 1( Manila | 1996-10-01 ) |
| 50315 | SELECT *, | LON AS X, | LAT AS Y | FROM 1100 WHERE | PURPOSE = 1( Manila | 1996-10-01 ) |
| 59365 | SELECT *, | LON AS X, | LAT AS Y | FROM 1200 WHERE | PURPOSE = 1( Manila | 1996-10-01 ) |
| 50291 | SELECT *, | LON AS X, | LAT AS Y | FROM 1300 WHERE | PURPOSE = 1( Manila | 1996-10-01 ) |
| 51229 | SELECT *, | LON AS X, | LAT AS Y | FROM 1400 WHERE | PURPOSE = 1( Manila | 1996-10-01 ) |

### **3. QUERY BUILDER**

#### 3.2. Query by Successive Time Intervals

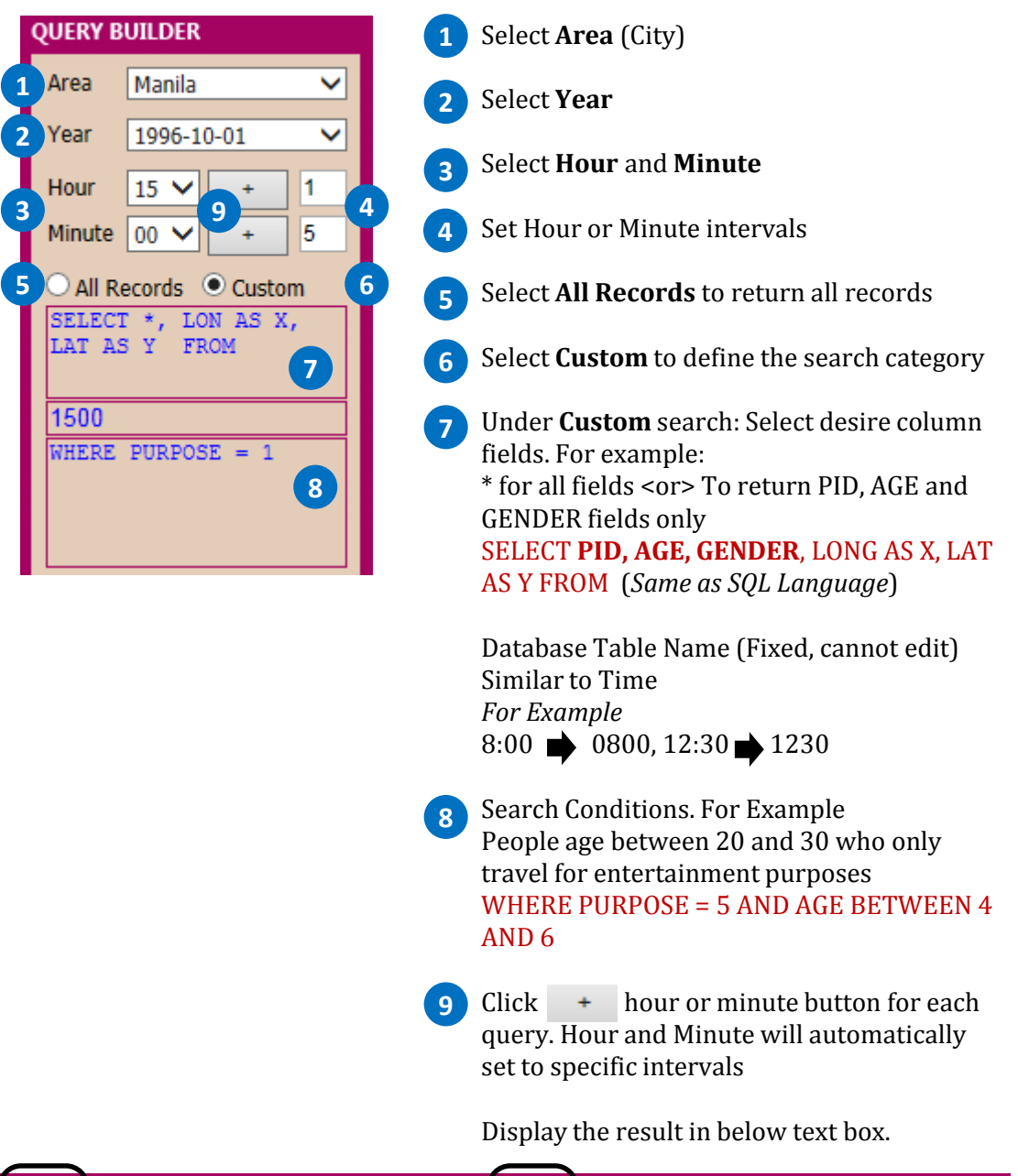

| 46647              | SELECT *, | LON AS X, | LAT AS Y | FROM 0800 WHERE PURPOSE = 1( Manila 1996-  | 10-01 ) |
|--------------------|-----------|-----------|----------|--------------------------------------------|---------|
| 47918              | SELECT *, | LON AS X, | LAT AS Y | FROM 0900 WHERE PURPOSE = 1 ( Manila 1996- | 10-01)  |
| 49755              | SELECT *, | LON AS X, | LAT AS Y | FROM 1000 WHERE PURPOSE = 1 ( Manila 1996- | 10-01 ) |
| 50315              | SELECT *, | LON AS X, | LAT AS Y | FROM 1100 WHERE PURPOSE = 1( Manila 1996-  | 10-01 ) |
| 59365              | SELECT *, | LON AS X, | LAT AS Y | FROM 1200 WHERE PURPOSE = 1( Manila 1996-  | 10-01 ) |
| 50291              | SELECT *, | LON AS X, | LAT AS Y | FROM 1300 WHERE PURPOSE = 1( Manila 1996-  | 10-01 ) |
| 51229              | SELECT *, | LON AS X, | LAT AS Y | FROM 1400 WHERE PURPOSE = 1( Manila 1996-  | 10-01 ) |
|                    |           |           |          |                                            |         |
| Total Records Time |           |           |          | Time Intervals                             |         |

## **4. SPATIAL QUERY**

#### 4.1.. Interactive Spatial Queries

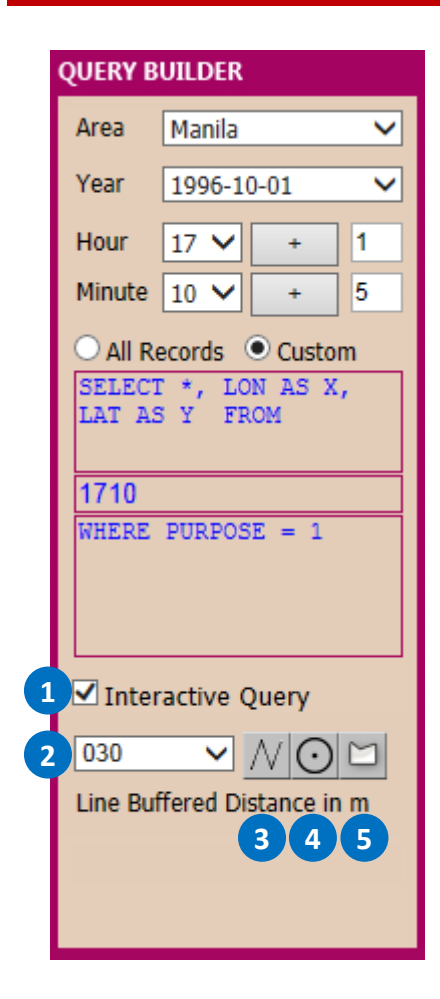

- 1 Click on Interactive Query CheckBox
- 2 Set Line Buffer distance in Meter (For Line Tool only)

3 Select M for drawing a line on a map and query.

For example: Finding number of people along the road or railway line. (buffer distance 500m)

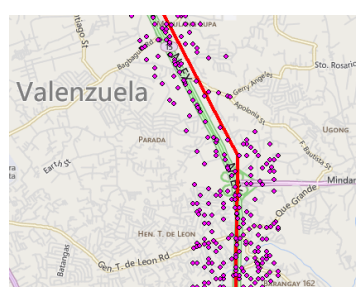

Select of for drawing a circle with search radius.

For example: Finding number of people by specific point with search radius 4Km.

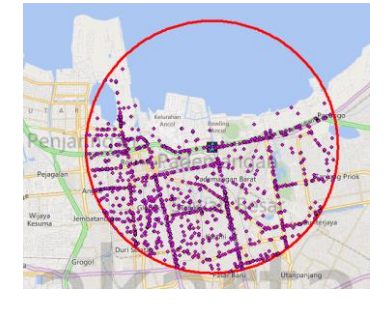

5 Select for drawing a polygon and query. For example: Finding number of people by specific zone or area.

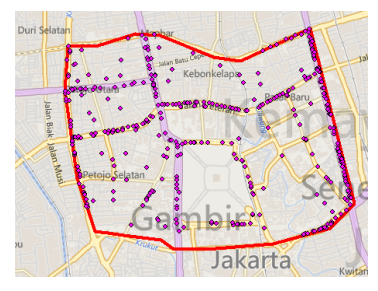

### **5. GRAPH GENERATION**

#### 5.1. Bar Chart Generation

| 20<br>31<br>39<br>243<br>696<br>3488<br>20506<br>47833<br>33528<br>11071<br>3836 | SELECT *, LON AS X, LAT AS Y FROM 0000 WHERE PURPOSE = 1 ( Jakarta 200.<br>SELECT *, LON AS X, LAT AS Y FROM 0100 WHERE PURPOSE = 1 ( Jakarta 200.<br>SELECT *, LON AS X, LAT AS Y FROM 0200 WHERE PURPOSE = 1 ( Jakarta 200.<br>SELECT *, LON AS X, LAT AS Y FROM 0300 WHERE PURPOSE = 1 ( Jakarta 200.<br>SELECT *, LON AS X, LAT AS Y FROM 0400 WHERE PURPOSE = 1 ( Jakarta 200.<br>SELECT *, LON AS X, LAT AS Y FROM 0400 WHERE PURPOSE = 1 ( Jakarta 200.<br>SELECT *, LON AS X, LAT AS Y FROM 0500 WHERE PURPOSE = 1 ( Jakarta 200.<br>SELECT *, LON AS X, LAT AS Y FROM 0500 WHERE PURPOSE = 1 ( Jakarta 200.<br>SELECT *, LON AS X, LAT AS Y FROM 0600 WHERE PURPOSE = 1 ( Jakarta 200.<br>SELECT *, LON AS X, LAT AS Y FROM 0600 WHERE PURPOSE = 1 ( Jakarta 200.<br>SELECT *, LON AS X, LAT AS Y FROM 0800 WHERE PURPOSE = 1 ( Jakarta 200.<br>SELECT *, LON AS X, LAT AS Y FROM 0900 WHERE PURPOSE = 1 ( Jakarta 200.<br>SELECT *, LON AS X, LAT AS Y FROM 0900 WHERE PURPOSE = 1 ( Jakarta 200.<br>SELECT *, LON AS X, LAT AS Y FROM 0900 WHERE PURPOSE = 1 ( Jakarta 200.<br>SELECT *, LON AS X, LAT AS Y FROM 0900 WHERE PURPOSE = 1 ( Jakarta 200. | 2-10-01 )<br>2-10-01 )<br>2-10-01 )<br>2-10-01 )<br>2-10-01 )<br>2-10-01 )<br>2-10-01 )<br>2-10-01 )<br>2-10-01 )<br>2-10-01 )<br>2-10-01 ) |
|----------------------------------------------------------------------------------|----------------------------------------------------------------------------------------------------|----------------------------------------------------------------------------------------------------|
| 1758<br>1889                                                                     | SELECT *, LON AS X, LAT AS Y FROM 1100 WHERE PURPOSE = 1 ( Jakarta 200.<br>SELECT *, LON AS X, LAT AS Y FROM 1200 WHERE PURPOSE = 1 ( Jakarta 200.                                                                                                    | 2-10-01 )<br>2-10-01 )                                                                                                    |
| Ge                                                                               | nerate a Bar Chart Show Me a Bar Chart                                                                                                    | Ó                                                                                                    |
|                                                                                  | 1 2                                                                                                    | 3                                                                                                    |
| 1                                                                                | Click "Generate a Bar Chart" to generate a bar chart from log data                                                                                                    |                                                                                                    |
| 2                                                                                | Click "Show Me a Bar Chart" to display the bar chart as below in a new pa                                                                                                    | ige                                                                                                    |
| 3                                                                                | Clear the TextBox                                                                                                    |                                                                                                    |
| 60,000                                                                           | Persontrips By Time                                                                                                    | Persons                                                                                                    |
| 45,000                                                                           |                                                                                                    |                                                                                                    |
| 30,000                                                                           |                                                                                                    |                                                                                                    |
| 15,000                                                                           |                                                                                                    |                                                                                                    |
| U                                                                                | 0000 0200 0400 0600 0800 1000 1200 1400 1600 1800 2000 2200<br>0100 0300 0500 0700 0900 1100 1300 1500 1700 1900 2100 2300<br><i>Time</i>                                                                                                    |                                                                                                    |

#### Example: Number of people travel for work by every one hour (Jakarta city)